## How to Export View List to Excel

This document serves as a guide for you to extract your license view list from the Self-Service Licensing Center into Excel. There are two areas where you may export the information to Excel:

- 1. Create New License to export your license information.
- 2. Manage Users to export your administrators and licensed users information.

Here is how you may extract the information from **Create New License**:

| Step 1 | : | Log on to the Altera <sup>®</sup> Self-Service Licensing Center.<br>Navigation: <u>www.altera.com</u> > Support > mySupport                                                                                                    |  |
|--------|---|----------------------------------------------------------------------------------------------------|--|
| Step 2 | : | Enter your logon name and password                                                                                                    |  |
| Step 3 | : | Click the Self-Service Licensing Center link                                                                                                    |  |
| Step 4 | : | Click the Create New License link                                                                                                    |  |
| Step 5 | : | Click the >>Export button                                                                                                    |  |
| Step 6 | : | <ul> <li>Select the following options: <ul> <li>a. Rows to Export: All Rows In Current Query</li> <li>b. Columns to Export: All</li> <li>c. Output Format: Tab Delimited Text File (you can choose other options)</li> <li>d. Click the Next button</li> <li>e. Note: On some Internet browsers, you may experience security check. You may right click and select Download File.</li> <li>f. Click the Save button.</li> </ul> </li> </ul> |  |

## Here is how you may extract the information from Manage Users:

| Step 1 | : | Click the Manage Users link                                                          |
|--------|---|--------------------------------------------------------------------------------------|
| Step 2 | : | Click the >>Export button                                                            |
| Step 3 | : | Select the following options:<br>a. Rows to Export: <i>All Rows In Current Query</i> |

©2011 Altera Corporation. All rights reserved. ALTERA, ARRIA, CYCLONE, HARDCOPY, MAX, MEGACORE, NIOS, QUARTUS and STRATIX words and logos are trademarks of Altera Corporation and registered in the U.S. Patent and Trademark Office and in other countries. All other trademarks and service marks are the property of their respective holders as described at www.altera.com/legal.

| b. | Columns to Export: All                                              |
|----|---------------------------------------------------------------------|
| C. | Output Format: <i>Tab Delimited Text File</i> (you can choose other |
|    | options                                                             |
| d. | Click the Next button                                               |
| e. | Note: On some Internet browser, you may experience security check.  |
|    | You may right click and select <b>Download File</b> .               |
| f. | Click the <mark>Save</mark> button.                                 |

©2011 Altera Corporation. All rights reserved. ALTERA, ARRIA, CYCLONE, HARDCOPY, MAX, MEGACORE, NIOS, QUARTUS and STRATIX words and logos are trademarks of Altera Corporation and registered in the U.S. Patent and Trademark Office and in other countries. All other trademarks and service marks are the property of their respective holders as described at www.altera.com/legal.